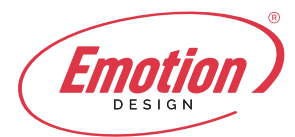

Qualora l'utente abbia la necessità di configurare un account e-mail su Mail Mac dovrà eseguire pochi semplici passaggi:

1. Cliccare sulla voce "Mail" nella barra del menu in alto e poi su "Account"

| Ś         | Mail | File    | Modifica   | Vista | Casella     | Messag      | igio   | Format | o Finestr |
|-----------|------|---------|------------|-------|-------------|-------------|--------|--------|-----------|
| • •       | Info | rmazio  | ni su Mail |       |             |             |        |        |           |
| $\square$ | Pref | erenze  | s          | ₩,    | E           |             | Ŵ      |        | ≪ →       |
| 🖾 Ca      | Acc  | ount    |            | Bo    | zze (9) 🗸 ( | Contrassegr | nata 🗸 |        |           |
| Caselle   | Agg  | iungi a | ccount     |       | 0           | rdina per d | ata 🗸  |        |           |

2. Nella finestra che si aprirà, selezionare "Aggiungi un altro account" e nella finestra successiva "Aggiungi Mail";

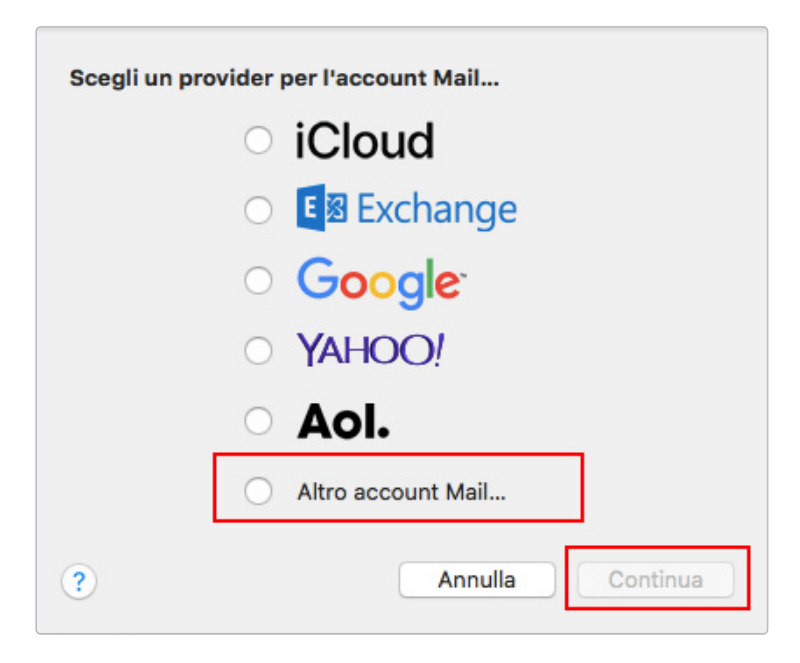

3. Inserire i dati richiesti nella seguente tabella:

Nella sezione "Nome" andrà inserito il nome che apparirà nelle e-mail, in "Indirizzo E-mail" l'indirizzo e-mail completo (es: info@dominio.it) e in "Password" la password dell'account e-mail.

| <b>Orreation Official Aggiungi u</b><br>Per iniziare, inserisc | in account Mail<br>i le seguenti informazioni: |
|----------------------------------------------------------------|------------------------------------------------|
| Nome:                                                          | Giovanni Mela                                  |
| Indirizzo e-mail:                                              | nome@example.com                               |
| Password:                                                      | Richiesta                                      |
| Annulla                                                        | Indietro                                       |

4. Cliccare su Accedi per proseguire con l'operazione;

5. Configurare i parametri di posta in entrata e posta in uscita manualmente.

## Posta in Entrata:

Tipo Account: IMAP o POP Server di posta: mail.emotiondesign.it Nome utente: l'intero account e-mail (es: info@dominio.it) Password: comunicata al momento dell'attivazione dell'account

## Posta in uscita

Server SMTP: mail.emotiondesign.it Nome Utente: l'intero account e-mail (es: info@dominio.it) Password: comunicata al momento dell'attivazione dell'account Quindi clicca su Accedi. Il programma verificherà le impostazioni inserite. Quindi Clicca su Fine e la configurazione sarà completata.

| Mata | 📐 Mail |  |
|------|--------|--|
| Note | Note   |  |